Blaxtair

**3ΓVXX**15°

04/07/2024

# 2.3 Configuración

Exportado el 30/10/2024

## Tabla de contenidos

| 1 CONF                      | FIGURACIÓN DE LA CHECKLIST BLAXTAIR | . 3 |  |
|-----------------------------|-------------------------------------|-----|--|
| 1.1                         | Definiciones                        | .3  |  |
| 1.2 Pasos de configuración4 |                                     |     |  |

### **1 CONFIGURACIÓN DE LA CHECKLIST BLAXTAIR**

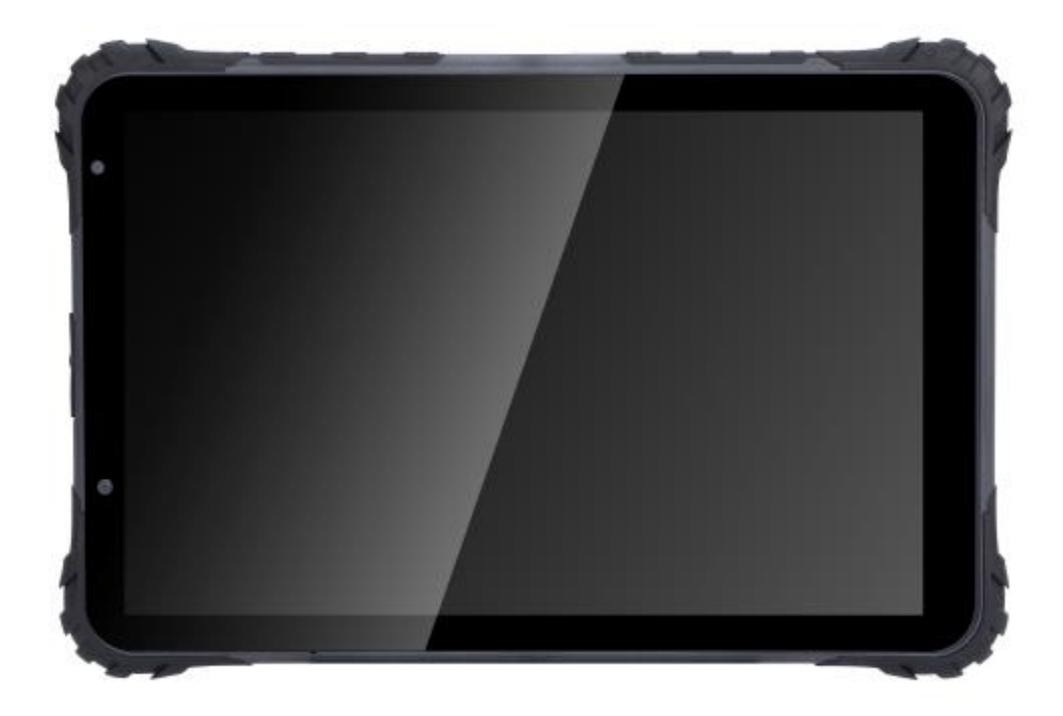

#### 1.1 Definiciones

#### 2.2 Instalación

La checklist de Blaxtair se puede instalar de las siguientes formas:

- **De forma independiente**: Pantalla inteligente IA con su base instalada en el vehículo. La pantalla inteligente es táctil y permite responder las preguntas.
- Integrada en BXTO: La pantalla de BXTO es reemplazada por la pantalla inteligente IA de la *checklist*.
   Después de completar la *checklist*, la pantalla inteligente se cambia a la vista en vivo de detección de BXT Origin. La *checklist* puede instalarse en un BXTO existente. Puede ser necesaria una actualización de software. La *checklist* de Blaxtair necesita una alimentación de 12-32VDC.

### 1.2 Pasos de configuración

La *checklist* de Blaxtair requiere acciones en la pantalla inteligente y en el panel de control de la *checklist* para ser funcional. Este párrafo presenta los pasos de configuración necesarios en el panel de control de la *checklist*.

| https://connect.blaxtair.com/ |
|-------------------------------|
| ł                             |

| Paso | Descripción                                                                        | Obligatorio o<br>Opcional                                                            | A realizar por                                                                                                    | Comentario                                                                                     |
|------|------------------------------------------------------------------------------------|--------------------------------------------------------------------------------------|----------------------------------------------------------------------------------------------------|------------------------------------------------------------------------------------------------|
| 1    | Creación de la<br>compañía/primera<br>creación del administrador<br>de la compañía | Obligatorio                                                                          | Administrador<br>de la aplicación<br>o de la<br>compañía +<br>validación del<br>administrador<br>de la aplicación  | Da acceso al<br>panel de control                                                               |
| 2    | Creación del primer<br>conductor                                                   | Obligatorio                                                                          | Administrador<br>de la aplicació<br>Administrador<br>de la aplicación<br>o de la<br>compañía n o<br>de la compañía | Para tener al<br>menos un<br>utilizador<br>autorizado para<br>completar la<br><i>checklist</i> |
| 3    | Creación de un segmento                                                            | Opcional pero<br>recomendado                                                         | Administrador<br>de la aplicación<br>o de la<br>compañía                                                           | Para ordenar<br>las preguntas<br>en la <i>checklist</i>                                        |
| 4    | Creación de las preguntas                                                          | <b>Obligatorio</b> (a<br>no ser que se<br>usen plantillas<br>de preguntas)           | Administrador<br>de la aplicación<br>o de la<br>compañía                                                           | Preguntas para<br>el conductor                                                                 |
| 5    | Creación de la <i>checklist</i>                                                    | <b>Obligatorio</b> (a<br>no ser que se<br>use una plantilla<br>de <i>checklist</i> ) | Administrador<br>de la aplicación<br>o de la<br>compañía                                                           |                                                                                                |
| 6    | Creación del primer tipo<br>de vehículo                                            | Obligatorio                                                                          | Administrador<br>de la aplicación<br>o de la<br>compañía                                                           | Un tipo de<br>checklist se<br>vincula a un tipo<br>de vehículo                                 |
| 7    | Creación de la primera<br>planificación                                            | Opcional                                                                             | Administrador<br>de la aplicación<br>o de la<br>compañía                                                           | Días/horas a las<br>que la <i>checklist</i><br>debe ser<br>completada por<br>el conductor      |
| 8    | Creación del primer tipo<br>de vehículo                                            | Obligatorio                                                                          | Administrador<br>de la aplicación<br>o de la<br>compañía                                                           | Un vehículo<br>está asociado a<br>un tipo de<br>vehículo                                       |

Los pasos están detallados en los párrafos siguientes:

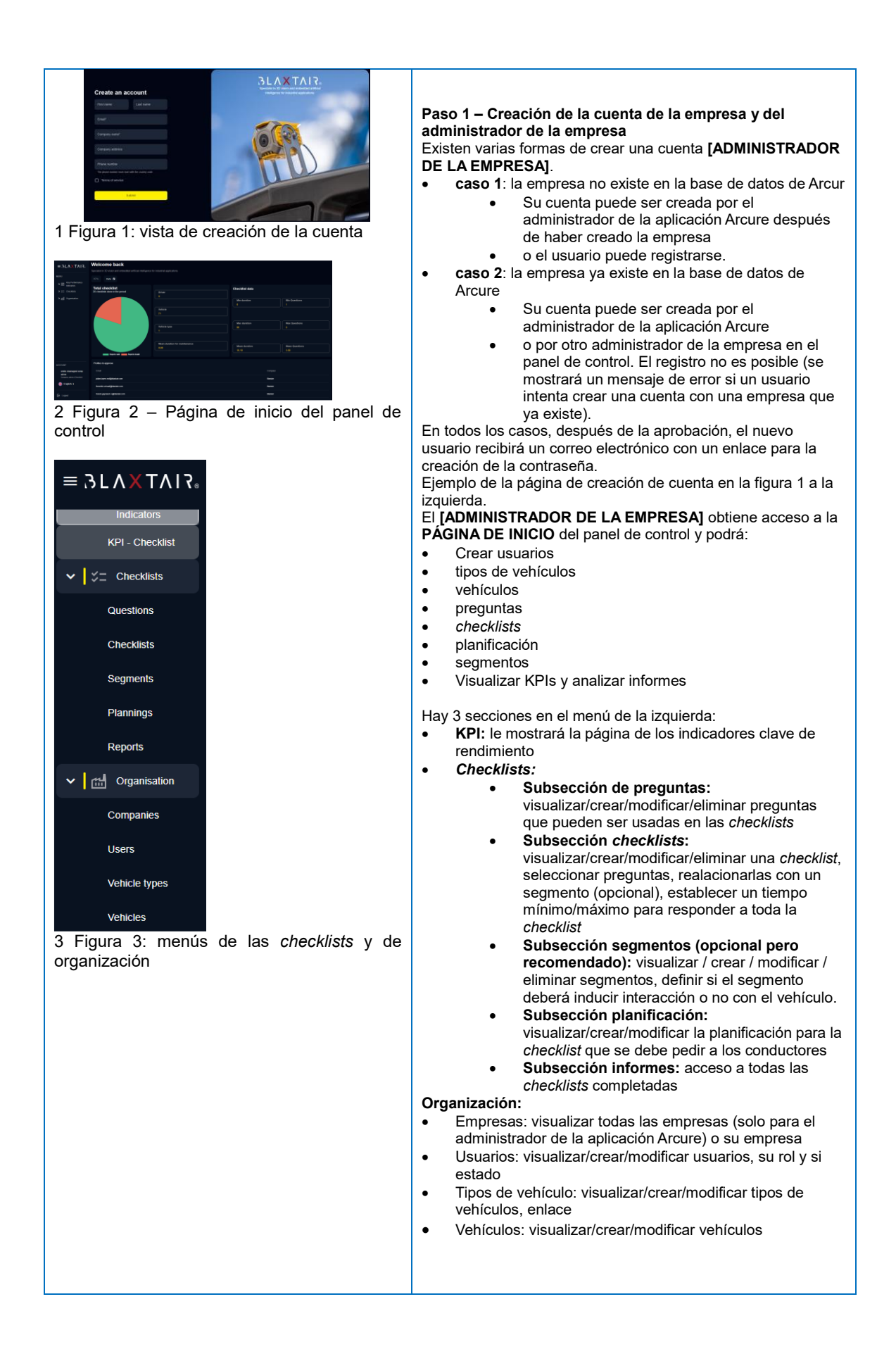

| A Figura 4: crear el primer usuario | <ul> <li>Paso 2 - Creación del primer conductor<br/>[ADMINISTRADOR DE LA EMPRESA o de la APLICACIÓN]<br/>hace clic en la sección izquierda "Usuarios" y luego en "Crear<br/>usuario" arriba a la derecha para añadir una cuenta de<br/>[CONDUCTOR]. Vea la figura 4.<br/>Los campos obligatorios están indicados con un *. Los campos<br/>obligatorios dependen del rol seleccionado.</li> <li>El "Nombre de usuario (ID)" es opcional. Solo se verá en<br/>la sección "usuarios" del panel de control. No se verá en la<br/>pantalla inteligente.</li> <li>"Número de teléfono" / "Correo electrónico": si el rol<br/>"Conductor" es seleccionado, estos campos no son<br/>obligatorios. Si se completan, entonces el código pin del<br/>conductor puede ser enviado al conductor al apretar el<br/>icono de mensaje de texto o el icono de correo. El<br/>conductor debe ser guardado y aprobado para que se le<br/>pueda mandar un código pin.</li> </ul>                                                                                                    |
|-------------------------------------|----------------------------------------------------------------------------------------------------|
|                                     | <ul> <li>"Rol":         <ul> <li>Administrador de la aplicación (disponible solo si se conecta como administrador de la aplicación Arcure)</li> <li>Administrador de empresa: debe ser usado por un administrador de empresa que administra <i>Checklist</i> y panel de control</li> <li>Administrador de empresa (<i>checklist</i>): debe ser usado por un administrador de empresa (<i>checklist</i>):</li> <li>Administrador de empresa (<i>checklist</i>): debe ser usado por un administrador de empresa que administra solo <i>Checklist</i></li> <li>Administrador de empresa (panel de control): debe ser usado por un administrador de empresa que administra solo el panel de control</li> <li>Instalador: instalador de pantalla inteligentes en el vehículo – NO UTILIZAR POR AHORA</li> <li>Conductor: usuarios de la <i>checklist</i> en vehículos – sin acceso al panel de control</li> </ul> </li> <li>Las siguientes funcionalidades están disponibles solo para un ADMINISTRADOR DE LAAPLICACIÓN ARCURE</li> <li>"Estado" – disponible solo para un Administrador de la Aplicación Arcure</li> <li>Por aprobar: se utiliza para dejar la aprobación puede realizarse directamente en la página de "usuarios".</li> <li>Aprobado: se utiliza para obtener la aprobación inmediata del usuario; esto enviraí automáticamente un correo electrónico de invitación si el rol otorga acceso web (todos los roles excepto conductor).</li> <li>Bloqueado: se utiliza para revocar cualquier acceso al usuario.</li> <li>"Empresa" está disponible solo si se conecta como administrador de la Aplicación Arcure. De lo contrario, la empresa es automáticamente la del administrador de la compañía creando el usuario</li> </ul> |

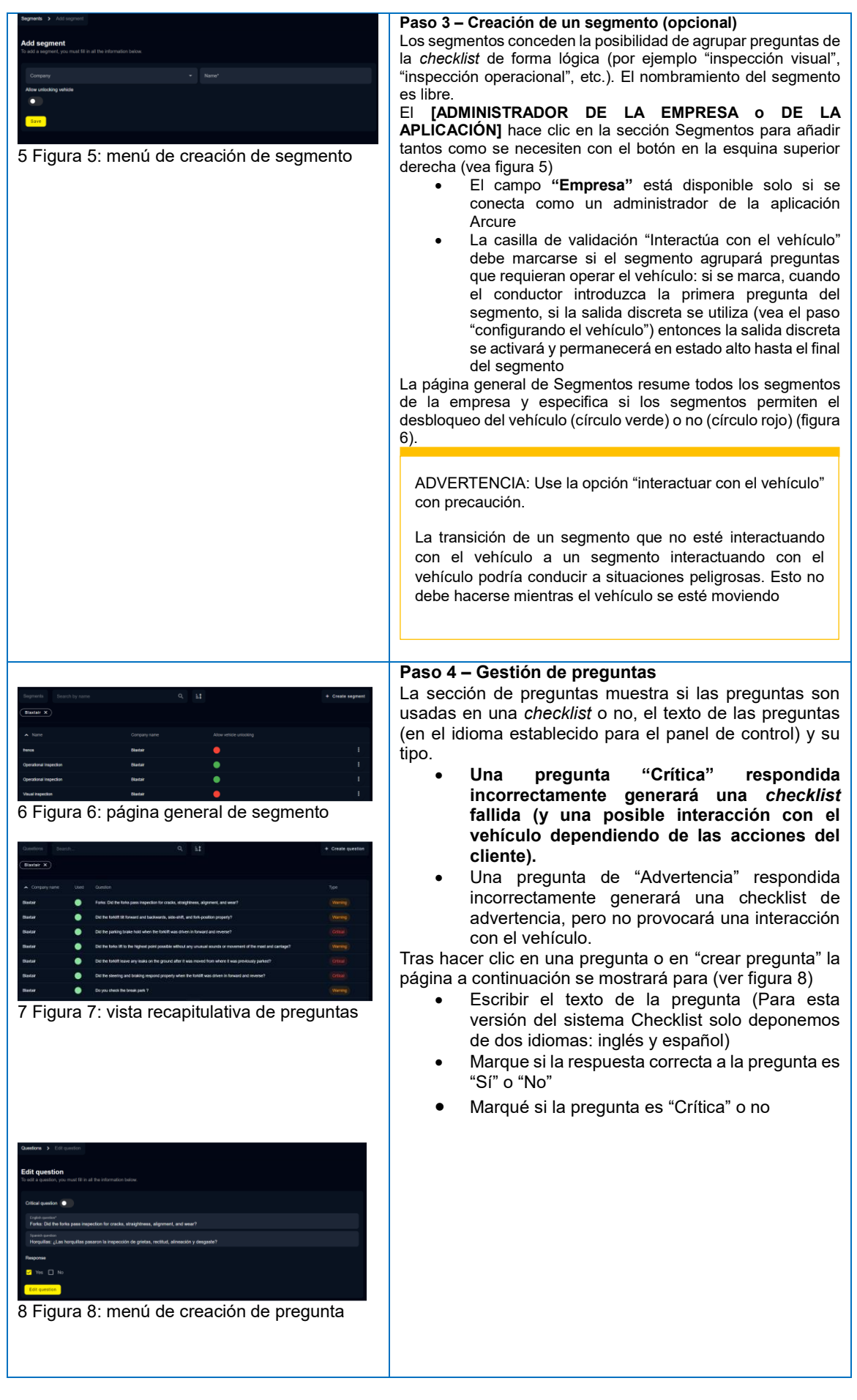

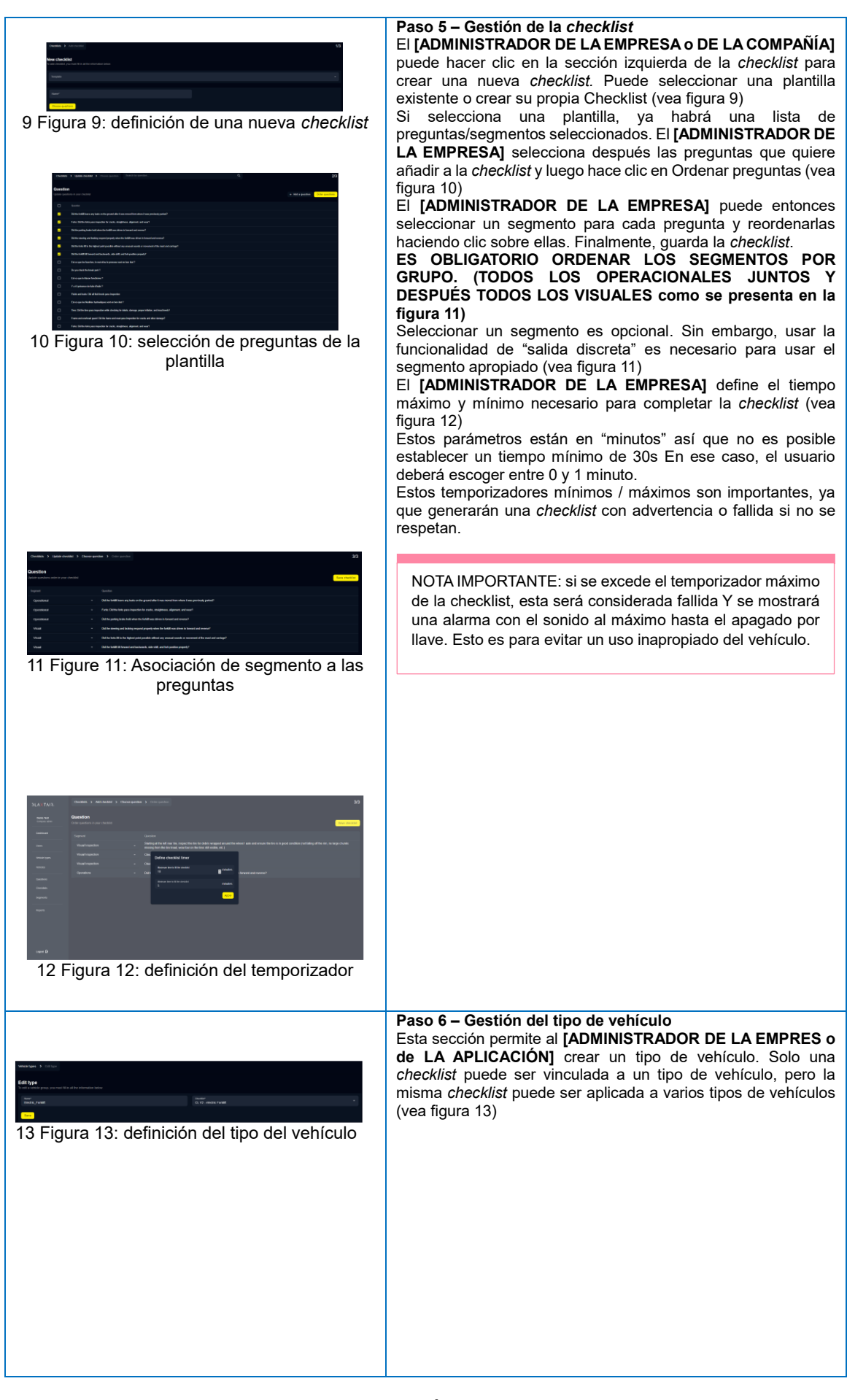

| Under the days and hours of waiting the busyless the winder than the winder that the the winder that the winder that the winder the winder that the winder that the winder that the winder the winder the winder the winder that the winder the winder | <ul> <li>Paso 7 – Gestión de la planifación (OPCIONAL)</li> <li>La planificación es opcional. Si no se utiliza, la <i>checklist</i> deberá completarse 8 horas después de la última <i>checklist</i> exitosa completada + el siguiente apagado por llave / encendido por llave. Si se utiliza la planificación, la checklist deberá completarse en el apagado por llave / encendido por llave siguiente al día/hora especificado en la planificación.</li> <li>El [ADMINISTRADOR DE LA COMPAÑÍA o de LA APLICACIÓN] puede hacer clic en la sección Planificación y en "+ Añadir plantilla" arriba a la derecha para crear una nueva planificación.</li> <li>Tras definir el nombre para esta nueva planificación, la página a continuación se mostrará.</li> <li>Hacer clic en "Día de la semana" permitirá seleccionar días de la semana (lunes, martes, etc.); "Hora" permitirá definir la hora. Tras hacer clic en "Añadir", la planificación se actualizará con los días/horas previamente seleccionados. Vea la figura 14.</li> </ul>                                                                                                    |
|----------------------------------------------------------------------------------------------------|----------------------------------------------------------------------------------------------------|
|                                                                                                    | <ul> <li>Paso 8 - Gestión del vehículo</li> <li>El [ADMINISTRADOR DE LA EMPRESA o de LA COMPAÑÍA] puede hacer clic en la sección Vehículos a la izquierda y Crear vehículo en la esquina superior derecha (vea figura 15) Descripción del campo / Casillas de verificación: Los campos obligatorios se muestran con un *** <ul> <li>"Selector de funcionalidad": solo disponible si la empresa tiene acceso al sistema Checklist Y Connect. De lo contrario, esta barra estará oculta. Al marcar Checklist, la función de Checklist estará disponible para este vehículo y solo se mostrarán los campos relacionados con la Checklist; al marcar "Conexión al panel de control", se mostrarán los campos relacionados con Connect.</li> <li>Se puede subir una "imagen" del vehículo</li> <li>"Nombre" = campo libre para el nombre del vehículo/Id</li> <li>"Tipo de vehículo" = a escoger entre los tipos de vehículos existentes en la empresa (recordatorio: así es como el vehículo se vincula al sistema Checklist)</li> <li>"Modo actual" = no usado/no modificar</li> <li>"Estado actual" = no usado/no modificar</li> <li>"Estado actual" = no usado/no modificar</li> <li>"Ilanificación" - campo opcional:</li> <li>si no se selecciona una planificación, la checklist deberá completarse 8 horas después de la última checklist exitosa completada (al siguiente encendido/apagado por llave)</li> <li>si se selecciona una planificación, la checklist deberá ser completada en el vehículo</li> </ul> </li> <li>Identificador del dispositivo: requerido para que la checklist funcione en una pantalla inteligente = Número de serie de la pantalla inteligente = Número de serie de la pantalla inteligente = Número de serie de la pantalla inteligente en cácuso por código pin o no. Si se activa mientras que "acceso por código pin o no. Si se activa mientras que "acceso por código pin o no. Si se activa mientras que "acceso por código pin o no. Si se activa mientras que "acceso por código pin o sido completarós eorper a upin para obtener el derecho a completar las preguntas de la checkl</li></ul> |

CONFIGURACIÓN DE LA CHECKLIST BLAXTAIR - 10 | 10